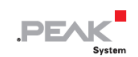

# PCAN-Router DR

## User Manual

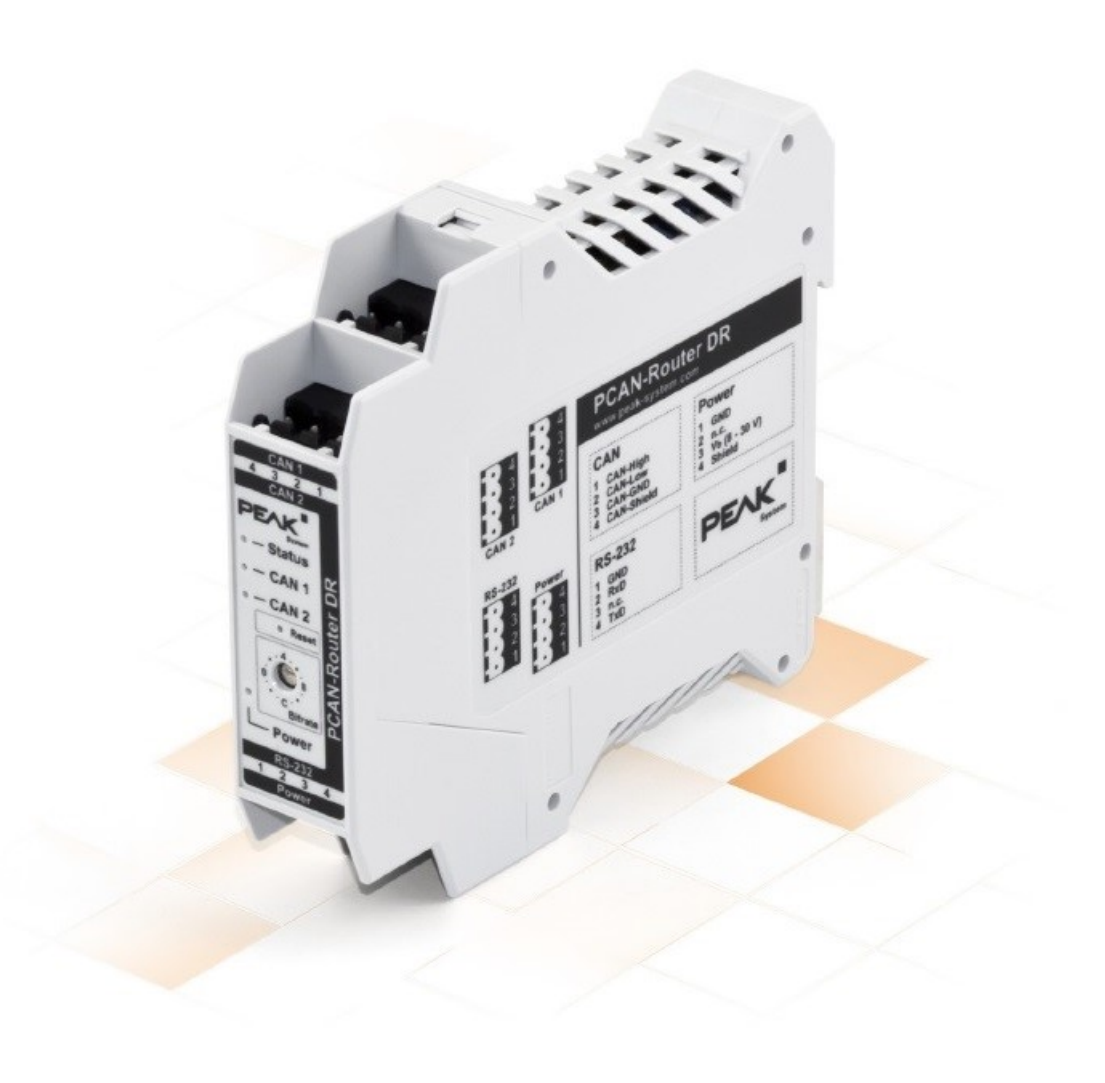

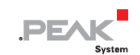

## 関連商品

| Product Name   | Model    | Part Number |
|----------------|----------|-------------|
| PCAN-Router DR | Industry | IPEH-002213 |

## インプリント

PCAN は PEAK-System Technik GmbH の登録商標です。

本書に記載されているその他すべての製品名は、それぞれの会社の商標または登録商標である場合があります。 明示 的に ™ または ® のマークが付いているわけではありません。

Copyright © 2023 PEAK-System Technik GmbH

本書の複製 (コピー、印刷、その他の形式) および電子配布は、PEAK-System Technik GmbH の明示的な許可がある 場合にのみ許可されます。PEAK-System Technik GmbH は、事前の発表なく技術データを変更する権利を留保します。 一般的なビジネス条件とライセンス契約の規定が適用されます。すべての権利は留保されています。

PEAK-System Technik GmbH Otto-Roehm-Strasse 69 64293 Darmstadt Germany Phone: +49 (0)6151 8173-20 Fax: +49 (0)6151 8173-29 www.peak-system.com info@peak-system.com

Document version 3.0.0 (2023-05-04)

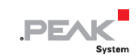

## 目次

| 関          | <b>車商品</b>               | 2  |
|------------|--------------------------|----|
| 1:         | ップリント                    | 2  |
| 1          | はじめに                     | 5  |
|            | 1.1 プロパティの概要             | 6  |
|            | 1.2 提供範囲                 | 7  |
|            | 1.3 操作の前提条件              | 7  |
| 2 1        | <b>妾続と操作要素</b>           | 8  |
|            | 2.1 CAN1/CAN2            | 9  |
|            | 2.2 RS-232               | 9  |
|            | 2.3 電源                   | 10 |
|            | 2.4 接続のガルバニック絶縁          | 10 |
|            | 2.5 ロータリースイッチ            | 11 |
|            | 2.6 リセット押しボタン            | 11 |
| 3 /        | <b>ヽードウェア コンフィグレーション</b> | 12 |
|            | 3.1 ビットレートのコンフィグレーション    | 12 |
|            | 3.2 CAN Bootloader の起動   | 13 |
|            | 3.3 内部終端                 | 14 |
| 4 2        | オペレーション                  | 17 |
|            | 4.1 最初のステップ              | 17 |
|            | 4.2 リスタート                | 18 |
|            | 4.3 信号遅延                 | 19 |
|            | 4.4 ステータス LED            | 19 |
| 5 <b>3</b> | 虫自のファームウェアの作成            | 20 |
|            | 5.1 ライブラリ                | 22 |
| 6          | ファームウェアのアップロード           | 23 |
|            | 6.1 システム要求               | 23 |
|            | 6.2 ハードウェアの準備            | 24 |
|            | 6.3 ファームウェアの転送           | 25 |

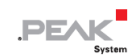

| 7 テクニカルデータ    |  |
|---------------|--|
| 付録 A CE 証明書   |  |
| 付録 B UKCA 証明書 |  |
| 付録 C 寸法図      |  |
| 付録 D 廃棄       |  |

## 1 はじめに

PCAN-Router DR には 2 つの High-speed CAN チャネルがあります。ビットレートはデバイス前面のロータリース イッチで調整します。このモジュールは、接続された両方の CAN バス間でメッセージ トラフィックを 1:1 双方向 に転送します。

PCAN-Router DR のポートは、相互に絶縁され、少なくとも 500 V の電源からも絶縁されています。さらに、CAN 1 は、IEC 60601-1 に準拠した最大 5 kV の分離電圧を備えています。DIN レール ケースと拡張温度のサポートによ り、このモジュールは産業環境での使用に適しています。

アルミニウムケースの PCAN-Router と同様に、PCAN-Router DR は自由にプログラムできます。対応する開発パッケージが供給範囲に含まれます。

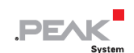

## 1.1 プロパティの概要

- NXP LPC21 シリーズ マイクロコントローラー (16/32 ビット ARM CPU)
- 32k バイト EEPROM
- 2つの High-speed CAN チャネル (ISO 11898-2)
  - CAN 仕様 2.0 A/B に準拠
  - ビットレートは 5 kbit/s から 1 Mbit/s まで、ロータリースイッチで調整可能
  - NXP PCA82C251 CAN トランシーバー
- プッシュボタンによるデバイスのリセット
- 各 CAN チャネルの切り替え可能な終端
- モジュールステータス、両方の CAN チャネル、および電源の LED によるステータス表示
- 4 極ネジ端子ストリップによる CAN、RS-232、および電源の接続 (Phoenix)
- CAN 1 は CAN 2、RS-232、および電源に対して最大 5 kV 絶縁されています (IEC 60601-1 に準拠)
- CAN 2 と RS-232 は相互および電源に対して 500 V で絶縁されています
- DIN レール (DIN EN 60715 TH35) に取り付けるためのプラスチック ケース (幅: 22.5 mm)
- 8~30Vの電源供給
- -40 ~ +85 °C (-40 ~ +185 °F)の拡張動作温度
- シリアルデータ転送用の RS-232 コネクタ (将来の使用のために予約されています)
- 新しいファームウェアは CAN インターフェイス経由でロード可能

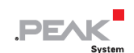

## 1.2 提供範囲

- DIN レールのプラスチックケースに入った PCAN-Router DR
- 両方の CAN チャネル、RS-232、および電源用の嵌合コネクタ (Phoenix Contact MSTB 2.5/4-ST BK - 1756298)

### ダウンロード

- Windows 用開発パッケージ:
  - GCC ARM Embedded
  - フラッシュプログラム
  - プログラミング例
- マニュアル (PDF)

#### 1.3 操作の前提条件

- DC8~30Vの電源
- CAN 経由でファームウェアをアップロードする場合:
  - PCAN シリーズのコンピューター用 CAN インターフェイス(例えば: PCAN-USB)
  - オペレーティング・システム Windows 11 (x64)、10 (x86/x64)

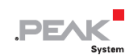

## 2 接続と操作要素

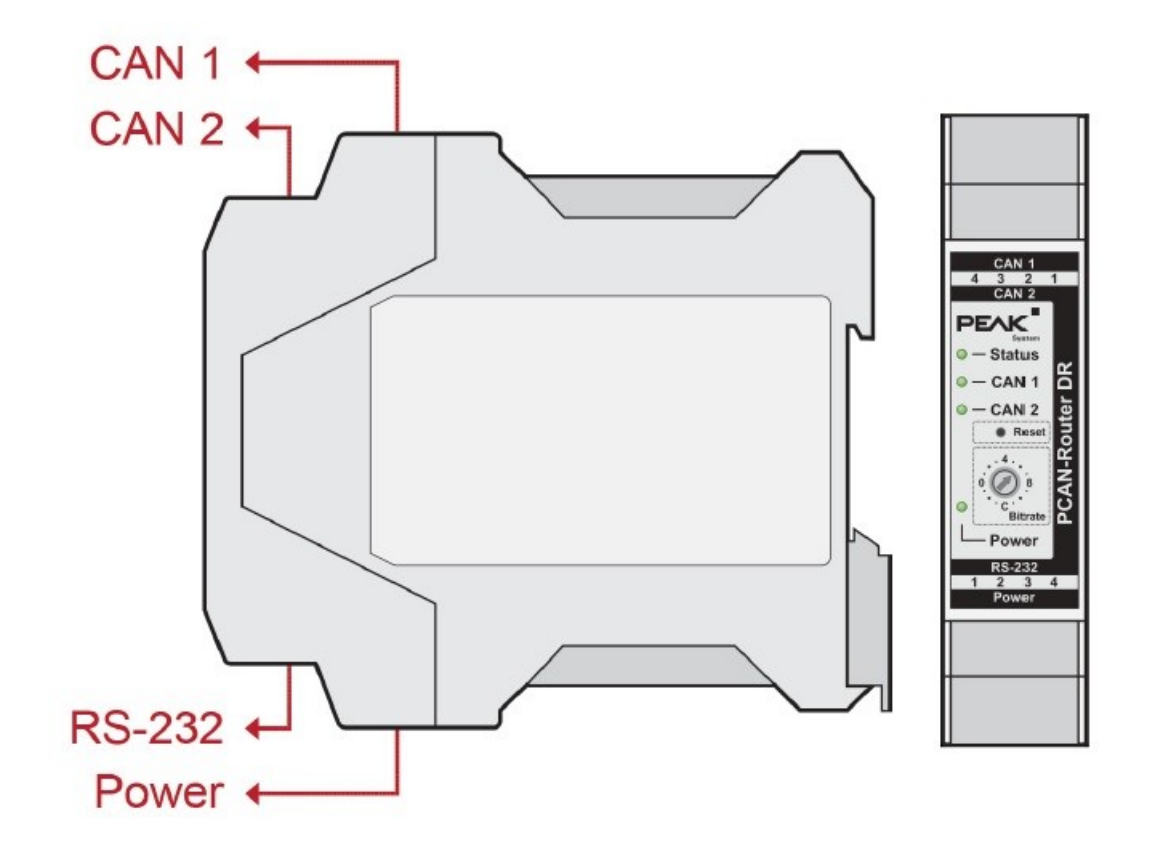

PCAN-Router DR の接続と操作要素

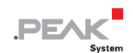

## 2.1 CAN1/CAN2

CAN コネクタは筐体の上側にあります。

| CAN Connector (Phoenix)                | Pin | Function   |
|----------------------------------------|-----|------------|
|                                        | 1   | CAN_High   |
| $\underbrace{\circ \circ \circ \circ}$ | 2   | CAN_Low    |
| 1 2 3 4                                | 3   | CAN GND    |
|                                        | 4   | CAN Shield |
|                                        |     |            |

## 2.2 RS-232

RS-232 コネクタは筐体の下側にあります。

| CAN Connector (Phoenix) | Pin | Function      |
|-------------------------|-----|---------------|
|                         | 1   | GND           |
| $\cdots$                | 2   | RxD           |
|                         | 3   | not connected |
| 1 2 3 4                 | 4   | TxD           |

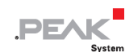

## 2.3 電源

電源の接続は筐体の下側にあります。

| CAN Connector (Phoenix)                                                    | Pin | Function                    |
|----------------------------------------------------------------------------|-----|-----------------------------|
|                                                                            | 1   | GND                         |
| $\overset{\circ}{-}\overset{\circ}{-}\overset{\circ}{-}\overset{\circ}{-}$ | 2   | not connected               |
|                                                                            | 3   | V <sub>bat</sub> (8 - 30 V) |
| 1234                                                                       | 4   | Shield                      |

## 2.4 接続のガルバニック絶縁

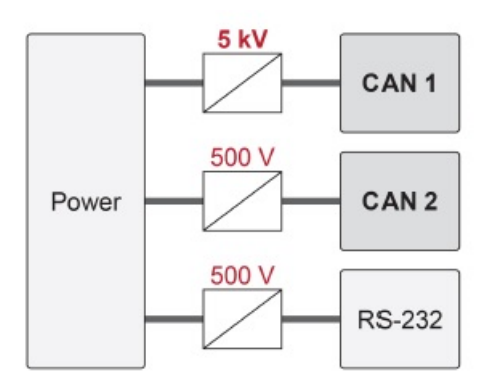

ガルバニック絶縁

PCAN-Router DR のポートは、相互に絶縁され、少なくとも 500 V の電源からも絶縁されています。さらに、CAN 1 は、IEC 60601-1 に準拠した最大 5 kV の分離電源を備えています。

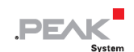

## 2.5 ロータリースイッチ

PCAN-Router DR のロータリー スイッチを使用して、CAN ビット レートを設定し、CAN ブートローダーをアクテ ィブにすることができます。選択したビット レートは両方の CAN チャネルに適用されます。

ビット レートの設定については、3.1 ビット レートのコンフィグレーション で説明します。

CAN ブートローダーの有効化については、3.2 CAN Bootloader の起動 で説明します。

### 2.6 リセット押しボタン

リセット ボタンは、PCAN-Router DR の前面にある小さな穴の後ろにあります。

リセット ボタンを使用して、PCAN-Router DR を再起動できます。

アプリケーションについてはセクション 4.2 リスタート で説明します。

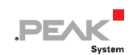

## 3 ハードウェア コンフィグレーション

## 3.1 ビットレートのコンフィグレーション

PCAN-Router DR のロータリースイッチを使用して、CAN ビットレートを調整できます。選択したビット レートは 両方の CAN チャネルに適用されます。出荷時、スイッチは C (500 kbit/s) に設定されています。変更した設定は、 PCAN-Router DR のリセット後に有効になります。

リセットの実行については、4.2 リスタート で説明されています。

| Rotary Switch                          | Switch Position | Bit Rate       |
|----------------------------------------|-----------------|----------------|
|                                        | 0 (left)        | 5 kbit/s       |
|                                        | 1               | 10 kbit/s      |
|                                        | 2               | 20 kbit/s      |
|                                        | 3               | 33.3 kbit/s    |
| $\bigcirc$ - CAN 2 $\overleftarrow{0}$ | 4 (top)         | 47.6 kbit/s    |
|                                        | 5               | 50 kbit/s      |
| Reset                                  | 6               | 83.3 kbit/s    |
| 4                                      | 7               | 95.2 kbit/s    |
|                                        | 8 (right)       | 100 kbit/s     |
|                                        | 9               | 125 kbit/s     |
| • · · · · · ·                          | А               | 200 kbit/s     |
| Bitrate                                | В               | 250 kbit/s     |
| Power                                  | C (bottom)      | 500 kbit/s     |
|                                        | D               | 800 kbit/s     |
|                                        | E               | 1 Mbit/s       |
|                                        | F               | CAN-Bootloader |

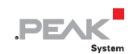

#### 3.2 CAN Bootloader の起動

ロータリー スイッチの位置 F では、リセット後に CAN ブートローダーがアクティブになります。これにより、独 自に作成したファームウェアを CAN 経由で PCAN-Router DR に転送できるようになります。アップロード手順に ついては、6 ファームウェアのアップロード で詳しく説明します。

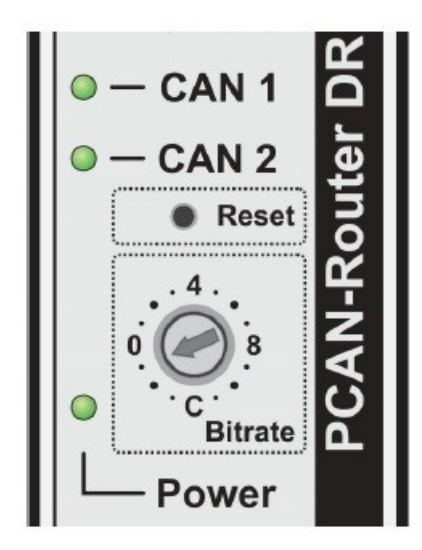

ロータリー スイッチの位置 F (CAN ブートローダーのアクティブ化用)

CAN ブートローダーがアクティブになると、LED は次の状態を示します。

| LED    | Status   |
|--------|----------|
| Status | オフ       |
| CAN 1  | オレンジ色に点滅 |
| CAN 2  | オレンジ色がオン |

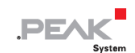

#### 3.3 内部終端

各 CAN チャネルの終端は、ボード上のスイッチを使用して個別にアクティブ化できます。出荷時には終端はオフに なっています。High-speed CAN バス (ISO 11898-2) は、ケーブルの両端を 120Ω で終端する必要があります。そう でない場合は、誤動作が発生する可能性があります。

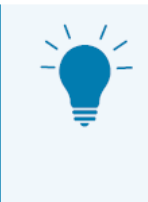

終端抵抗 PCAN-Term(IPEK-003002)または PCAN-MiniTerm(IPEK-003002-Mini)を使用して、 CAN ケーブルの終端を行うことをお勧めします。これにより、CAN ノードを柔軟にバスに接続す ることができます。

#### 内部終端を有効にします:

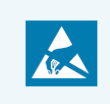

注意! 静電気放電(ESD)は、カード上のコンポーネントを損傷または破壊する可能性があります。ESD を回避するための予防措置を講じてください。

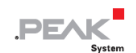

- 1. PCAN-Router DR への電源供給を切断します。
- マイナスドライバーを使用して、筐体の上部と下部にあるラッチの凹みに軽く押し込みます。
   ラッチのロックが解除されます。

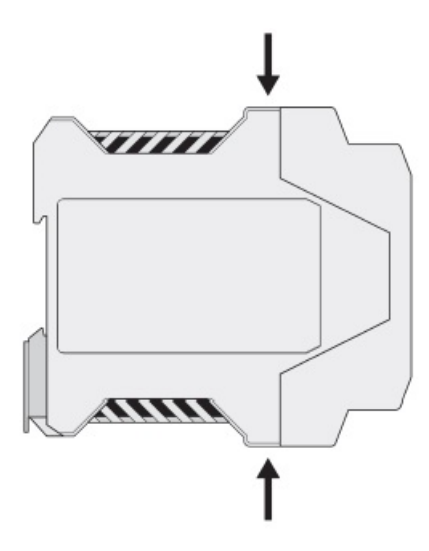

PCAN-Router DR 側面図

3. 筐体の前面を基板ごと引き抜きます。

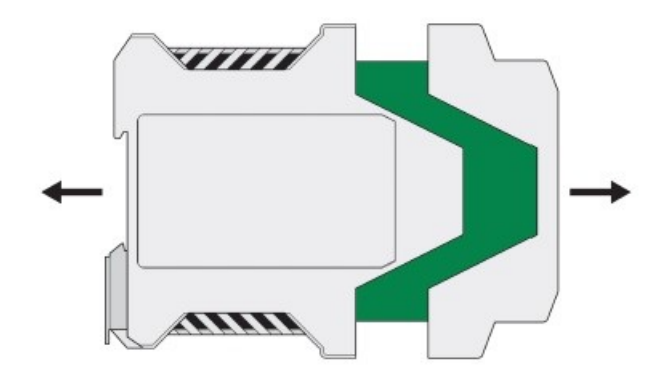

回路基板の入った筐体を開く

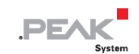

4. 希望の設定をする。

下図は、スイッチ term.CAN-1 の位置を示しています。CAN-1 と term. CAN-2 です。下の表は、設定可能な項 目です。

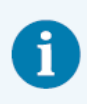

**注**: 内部終端をアクティブにするには、各スイッチ ブロックの両方のスイッチをオンに設定する 必要があることに注意してください。

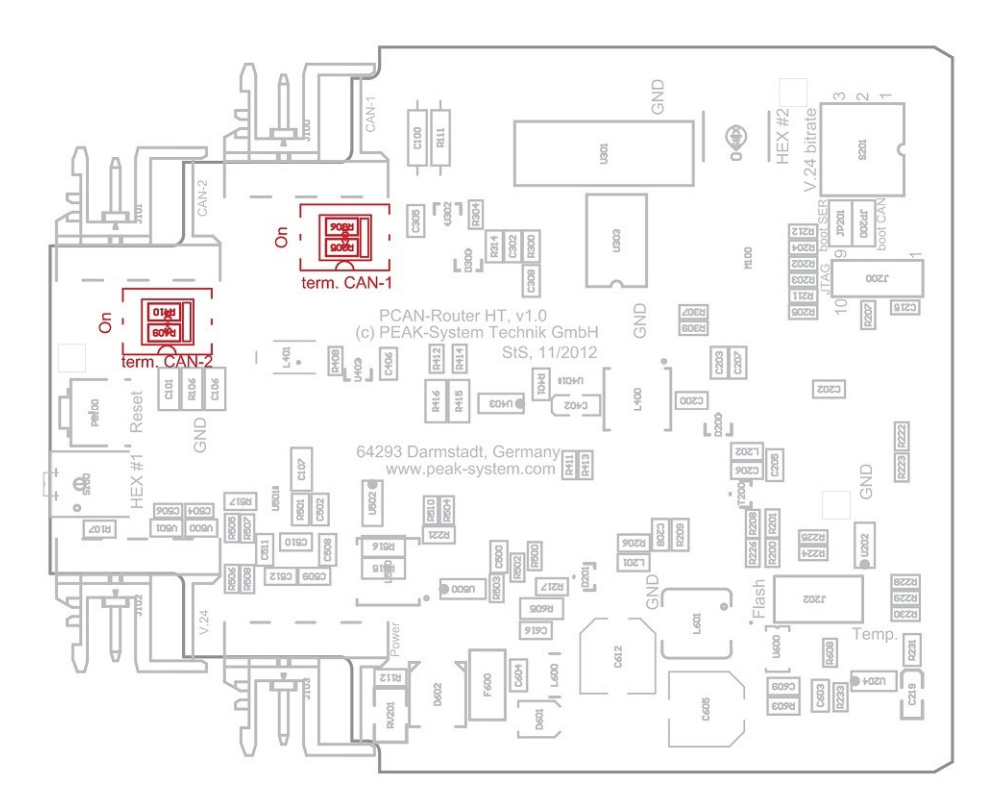

CAN チャネルを終端するために回路基板のスイッチをオンにします

| CAN Connector | Switching Block | Off (default) | Active               |
|---------------|-----------------|---------------|----------------------|
| CAN 1         | term. CAN-1     | 内部終端なし        | CAN_L と CAN_H 間 120Ω |
| CAN 2         | term. CAN-2     | 内部終端なし        | CAN_L と CAN_H 間 120Ω |

5. 筐体を前にしてボードを筐体のガイド スロットに再度挿入します。

6. カチッと音がしてスナップロックがかかるまで、筐体の両半分を押し込みます。

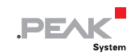

## 4 オペレーション

PCAN-Router DR は、それぞれのコネクタに電源電圧を印加することで起動します。接続の詳細については、2 接続 と操作要素 を参照してください。その後、フラッシュ メモリ内のファームウェアが実行されます。

PCAN-Router DR には、納品時に 2 つのチャネル間で CAN メッセージを 1:1 で転送する標準ファームウェアが付属しています。ロータリースイッチで選択したビットレートが使用されます。CAN メッセージが受信されると、それ ぞれの CAN チャネルの LED ステータス表示がグリーン色とオレンジ色の間で変化します。

ファームウェアに関する情報は、5 独自のファームウェアの作成 を参照してください。

### 4.1 最初のステップ

- 1. PCAN-Router DR を DIN レールの上部に吊り下げて底部にはめ込み、DIN レールの適切な位置に取り付けます。
- 2. 2つの CAN ポートをそれぞれ、対応する CAN ネットワークに接続します。

ビット レートがデフォルトの 500 kbit/s と異なる場合は、ロータリー スイッチを使用してビット レートを 設定します (3.1 ビット レートのコンフィグレーション を参照)。

新しいビットレートはリセット後に有効になります(4.2 リスタート を参照)。

3. PCAN-Router DR を電源 (8 ~ 30 V DC) に接続します。

PCAN-Router DR は CAN メッセージを 1 対 1 で転送するようになりました。

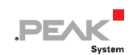

## 4.2 リスタート

再起動する場合は、リセットボタンをペーパークリップなどで押します。また、電源の接続を解除して再接続することも可能です。

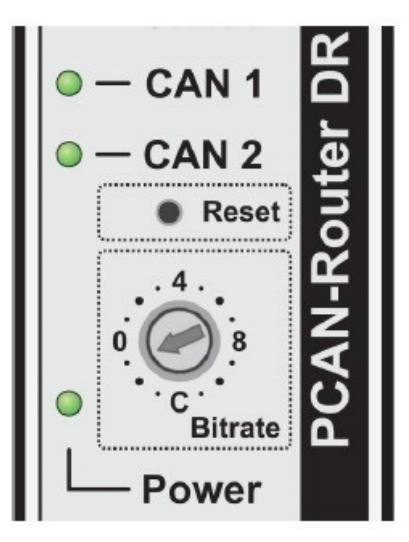

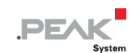

#### 4.3 信号遅延

CAN メッセージの転送時の信号遅延は、約 30µs のマイコンの固定処理時間と、メッセージの長さやビットレートによる変動遅延で構成されています。

たとえば、11 ビット ID と 8 データ バイトを持つ CAN メッセージの信号遅延は、500 kbit/s で約 260 µs です。

## 4.4 ステータス LED

出荷時には標準ファームウェアがプリインストールされています。したがって、CAN メッセージの送受信時には、LED CAN 1 と CAN 2 がグリーンとレッドの間で点灯します。

LED は次の状態を示すことができます:

| LED         | Status   | Meaning        |
|-------------|----------|----------------|
| Status      | オフ       | CAN 通信なし       |
|             | グリーン色の点滅 | 稼働中            |
|             | レッド点滅    | Reset          |
| CAN 1/CAN 2 | グリーン色の点滅 | データが送信される      |
|             | レッド点滅    | 通信エラー(エラーフレーム) |
| Power       | グリーンが点灯  | 電源が存在します       |

さらに、ブートローダーがアクティブ化されるとオレンジ色に点灯します。追加の LED 機能は独自のファームウェ アでプログラムできます。詳細については、提供されているプログラミング例を参照してください。

## 5 独自のファームウェアの作成

PEAK-DevPack 開発パッケージを利用すると、PEAK-System のプログラマブル ハードウェア製品に対応した固有のファームウェアをプログラムできます。サポートされている製品ごとに例が含まれています。

PCAN-Router DR には、納品時に両方の CAN チャネル間で CAN メッセージを 1:1 で転送する標準ファームウェ アが付属しています。

#### システム要求:

- オペレーティング システム Windows 11 (x64)、10 (x86/x64) を搭載したコンピューター
- CAN 経由でファームウェアをハードウェアにアップロードするための PCAN シリーズの CAN インターフェイス

#### 開発パッケージのダウンロード:

www.peak-system.com/quick/DLP-DevPack

#### パッケージの内容:

Build Tools Win32¥

Windows 32 ビットのビルド プロセスを自動化するツール

■ Build Tools Win64¥

Windows 64 ビットのビルド プロセスを自動化するツール

Compiler¥

サポートされているプログラマブル製品のコンパイラ

- Debug¥
  - デバッグをサポートするハードウェア用の OpenOCD およびコンフィグレーション・ファイル
  - Cortex-debug を使用して Visual Studio Code IDE のサンプル ディレクトリを変更するための VBScript SetDebug\_for\_VSCode.vbs
  - デバッグの詳細については、PEAK-DevPack デバッグ アダプターの同梱ドキュメントを参照してください。

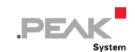

Hardware¥

サポートされているハードウェアのファームウェア例を含むサブディレクトリ。独自のファームウェア開発を開始 する場合は、この例を使用してください。

PEAK-Flash¥

CAN 経由でファームウェアをハードウェアにアップロードするための Windows ソフトウェア

LiesMich.txt と ReadMe.txt

開発パッケージの操作方法に関するドイツ語と英語の短いドキュメント

SetPath\_for\_VSCode.vbs

Visual Studio Code IDE のサンプル ディレクトリを変更するための VBScript

#### 独自のファームウェアを作成する:

- 1. コンピューター上にフォルダーを作成します。ローカルドライブを使用することをお勧めします。
- 2. 開発パッケージ PEAK-DevPack.zip をフォルダーに完全に解凍します。インストールは必要ありません。
- 3. スクリプト SetPath\_for\_VSCode.vbs を実行します。このスクリプトは、Visual Studio Code IDE のサンプル ディレクトリを変更します。その後、各サンプル ディレクトリには、ローカル パス情報を含む必要なファイルを含む、vscode というフォルダーが作成されます。
- Visual Studio コードを起動します。 IDE は Microsoft から無料で入手できます:
   <a href="https://code.visualstudio.com">https://code.visualstudio.com</a>
- 5. プロジェクトのフォルダーを選択して開きます。例えば:

d:¥PEAK-DevPack¥Hardware¥PCAN-Router\_DR¥Examples¥01\_ROUTING

C コードを編集し、メニューの Terminal > Run Task を使用して、make clean、make all を呼び出すか、単一フ ァイルをコンパイルすることができます。

- 6. make all でファームウェアを作成します。ファームウェアは、プロジェクト フォルダーの out サブディレクトリ にある \*.bin です。
- 7. 6.2 ハードウェアの準備の説明に従って、ファームウェアをアップロードするためにハードウェアを準備します。

8. PEAK-Flash ツールを使用して、ファームウェアを CAN 経由で PCAN-Router DR にアップロードします。 このツールは、メニューの Terminal > Run Task > Flash Device から起動するか、開発パッケージのサブディレク トリから起動します。6.2 ハードウェアの準備 でプロセスについて説明します。PCAN シリーズの CAN インター フェイスが必要です。

## 5.1 ライブラリ

PCAN-Router DR 用のアプリケーションの開発は、バイナリファイルであるライブラリ libPCAN-RouterDRGNU\*ys.a (\* はバージョン番号を表します) によってサポートされています。このライブラリを使用して、PCAN-Router DR の すべてのリソースにアクセスできます。 ライブラリは、 各サンプル ディレクトリの inc サブディレクトリにあるヘッ ダー ファイル (\*.h) に文書化されています。

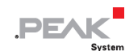

## 6 ファームウェアのアップロード

PCAN-Router DR には、CAN 経由の新しいファームウェアと Windows プログラム PEAK-Flash が装備されていま す。そのためには、PCAN-Router DR の前面にあるロータリー スイッチを経由してブートローダーをアクティブに する必要があります。

#### 6.1 システム要求

- コンピューター用の PCAN シリーズの CAN インターフェイス (PCAN-USB など)
- CAN インターフェイスと PCAN-Router DR 間の CAN ケーブル配線。CAN バスの両端がそれぞれ 120 Ω で 正しく終端されています。
- オペレーティング システム Windows 11 (x64/ARM64)、10 (x86/x64)

## 6.2 ハードウェアの準備

CAN 経由で新しいファームウェアをアップロードするには、PCAN-Router DR で CAN ブートローダーをアクティ ブにする必要があります。これは、PCAN-Router DR の前面にあるロータリー スイッチを使用して行われます。

## CAN ブートローダーをアクティブ化します:

1. ロータリースイッチの現在の設定をメモしておき、F(0より1ノッチ下)にします。

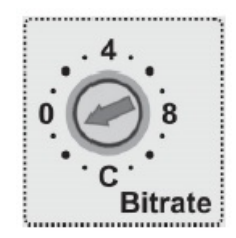

2. ペーパークリップなどでリセットボタンを押すか、電源を短時間遮断して、PCAN-Router DR を再起動します。

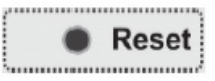

ロータリースイッチの変更が有効になります。

3. アクティブな CAN ブートローダーは次のように表示されます:

| LED    | Status                 |
|--------|------------------------|
| Status | オフ                     |
| CAN 1  | オレンジ色に点滅               |
| CAN 2  | <mark>オレンジ</mark> 色がオン |

4. 6.3 ファームウェアの転送 に進みます。

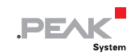

## 6.3 ファームウェアの転送

ファームウェアのアップロードは、Windows ソフトウェア PEAK-Flash を使って CAN バス経由で行い、CAN 1 コネ クタでのみ可能です。これは、コンピューターに単独で接続する必要があります。

#### PEAK-Flash でファームウェアを転送する:

ソフトウェア PEAK-Flash は開発パッケージに含まれており、以下のリンクからダウンロードすることができます: www.peak-system.com/quick/DLP-DevPack

- 1. zip ファイルを開き、ローカル ストレージ メディアに解凍します。
- 2. PEAK-Flash.exe を実行します。

PEAK-Flash のメインウィンドウが表示されます。

| 👌 PEAK-Flash 12/2022          | -                                                                                                    |       | ×  |
|-------------------------------|----------------------------------------------------------------------------------------------------|-------|----|
| 1. Welcome                    | Welcome<br>Welcome to PEAK-Flash.                                                                                                    | ÷     | \$ |
| 2. Select Hardware            | Step - Description<br>(1) - This page<br>(2) - Select the hardware which you would like to flash                                                                                                    |       |    |
| 3. Select Firmware            | <ul> <li>(3) - Select a compatible firmware here (.bin-File)</li> <li>(4) - Review your selections and start the flash procedure</li> <li>(5) - Display of the flash procedure and progress</li> </ul>                                              |       |    |
| 4. Ready to Flash             | (6) - Finish. Here you can choose between "New Flash Procedure" and "Exit".                                                                                                    |       |    |
| 5. Flashing                   |                                                                                                    |       |    |
| 6. Finish                     |                                                                                                    |       |    |
|                               | Software-Information<br>Version: 1.5.5.532 (32 bit)<br>© 2022 PEAK-System Technik GmbH<br>All rights reserved.<br>Show third-party licenses<br>Show embedded firmware files<br>Web: https://www.peak-system.com<br>Support: support@peak-system.com |       |    |
| © 2022 PEAK-System Technik Gr | nbH < Back Next >                                                                                                    | Cance | el |

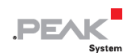

#### 3. ボタン Next をクリックします。

Select Hardware Window が表示されます。

| 👌 PEAK-Flash 12/2022         |                                                                      |           | - 0              | ×    |
|------------------------------|----------------------------------------------------------------------|-----------|------------------|------|
| 1. Welcome                   | Select Hardware<br>Please select the hardware to be fla              | ished.    |                  | ✿    |
| 2. Select Hardware           | Modules connected to the CAN bus Locally connected CAN/LIN interface | s<br>:es  |                  |      |
| 3. Select Firmware           | Channels of connected CAN hardware<br>PCAN-USB, Device ID: 14h       |           |                  | ¥    |
| 4. Ready to Flash            | Bit rate: 500 kbit/s<br>Change                                       |           |                  |      |
| 5. Flashing                  | Detect                                                               |           |                  |      |
| 6. Finish                    | Hardware name                                                        | Module ID | Firmware version |      |
|                              | PCAN-Router DR                                                       | 15        | 2.4              |      |
| © 2022 PEAK-System Technik G | mbH [                                                                | < Back    | Next > Ca        | ncel |

- 4. Modules connected to the CAN bus ラジオボタンをクリックします。
- 5. ドロップダウンメニュー Channels of connected CAN hardware で、コンピューターに接続されている CAN イ ンターフェイスを選択します。
- 6. ドロップダウンメニューの Bit rate で、nominal ビットレート 500kbit/s を選択します。
- 7. Detect をクリックします。

リストに、PCAN-Router DR がモジュール ID およびファームウェアのバージョンとともに表示されます。表示 されない場合は、適切な nominal ビットレートで CAN バスに正しく接続されているかどうかを確認します。

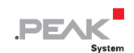

8. Next をクリックします。Select Firmware window が表示されます。

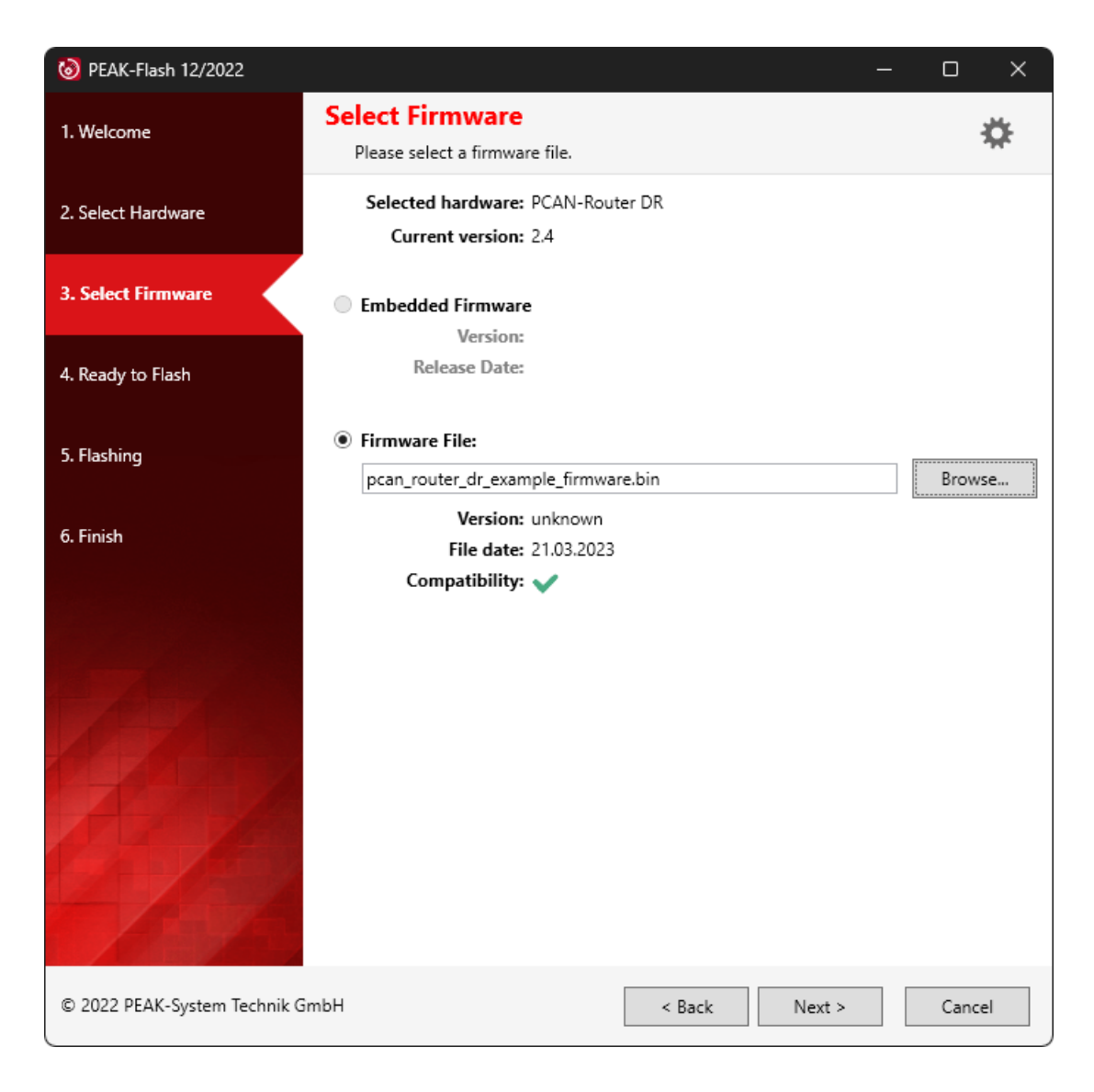

- 9. Firmware File ラジオ ボタンを選択し、Browse をクリックします。
- 10. 対応するファイル(\*.bin)を選択します。
- 11. Next をクリックします。Ready to Flash ダイアログが表示されます。
- 12. Start をクリックして、新しいファームウェアを PCAN-Router DR に転送します。 Flashing ダイアログが表示されます。
- 13. プロセスが完了したら、Next をクリックします。
- 14. プログラムを終了できます。
- 15. ロータリー スイッチを前に記録した位置、または別の必要な位置に回します。
- 16. PCAN-Router DR を再起動します。
- 新しいファームウェアで PCAN-Router DR を使用できるようになりました。

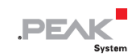

## 7 テクニカルデータ

| Connectors          |                                          |
|---------------------|------------------------------------------|
| Power               | Phoenix connector 4-pin <sup>1</sup>     |
| CAN channel 1 and 2 | 2 x Phoenix connector 4-pin <sup>1</sup> |
| RS-232              | Phoenix connector 4-pin <sup>1</sup>     |

<sup>1</sup> Phoenix connector, type MSTB 2.5/4-ST BK, order no. 1756298

| CAN                         |                                         |                       |  |
|-----------------------------|-----------------------------------------|-----------------------|--|
| Protocols                   | CAN 2.0 A/B                             |                       |  |
| Physical                    | transmission ISO 11898-2, High-         | speed-CAN             |  |
| Transceiver                 | NXP PCA82C251                           |                       |  |
| CAN bit rates               | Nominal: 5 kbit/s to 1 Mbit/s           |                       |  |
| Controller                  | Internal CAN controller                 |                       |  |
| Supported clock frequencies | 60 MHz                                  |                       |  |
| Supported bit timing values |                                         | Nominal               |  |
|                             | Prescaler (BRP)                         | 1 to 1024             |  |
|                             | Time Segment 1 (TSEG1)                  | 1 to 16               |  |
|                             | Time Segment 2 (TSEG2)                  | 1 to 8                |  |
|                             | Synch. Jump Width (SJW)                 | 1 to 4                |  |
|                             | CAN1 は CAN2、RS-232、およ                   | 、び電源に対して最大 5 kV 絶縁    |  |
| Galvanic isolation          | されています (IEC 60601-1 に準拠)                |                       |  |
|                             | CAN 2 と RS-232 は相互および電源に対して 500 V で絶縁され |                       |  |
|                             | ています                                    |                       |  |
| Internal termination        | CAN チャネルごとに切り替え可能、出荷時は無効                |                       |  |
| Listen-only mode            | プログラム可能。 納品時にアクティベートされていない              |                       |  |
| CAN メッセージルーティングの信号遅延        | nominal ビット レート 500 kbit                | /s で 11 ビット ID と 8 デー |  |
|                             | タ バイトの CAN メッセージの                       | )場合、約 260 µs          |  |

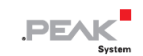

| RS-232                        |                                        |
|-------------------------------|----------------------------------------|
| Bit rate max.                 | 115200 Baud                            |
| Signal level max.             | ±14 V                                  |
| Galvanic isolation            | RS-232 is isolated                     |
|                               | - CAN 2 および電源に対して 500 V                |
|                               | - CAN 1 に対して 5 kV                      |
|                               |                                        |
| Power Supply                  |                                        |
| Operating voltage             | DC8~30V                                |
| Supply type                   | 外部供給                                   |
| Current consumption           | Max. 223 mA、無負荷時 typ. 110 mA at 12 V   |
| Protection                    | ±1 kV サージプロテクション                       |
|                               | -60 V 逆極性プロテクション                       |
|                               | ±4 kV ESD プロテクション                      |
| Microcontroller backup supply | none                                   |
| Power saving modes            | none                                   |
|                               |                                        |
| Microcontroller               |                                        |
| CPU                           | LPC2194 (based on Arm® ARM7TDMI-S CPU) |
| Clock frequency               | 60 MHz                                 |
| Voltages                      | Core: 1.8 V; I/O: 3.3 V                |
| RAM                           | 128 kByte SDRAM                        |
| Firmware upload               | CAN 経由 (PCAN インターフェイスが必要)              |
|                               |                                        |
| Measures                      |                                        |
| Size                          | 22.5 x 99 x 114.5 mm (W x H x D)       |
| Weight                        | 101 g                                  |

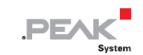

| Environment           |                                                |
|-----------------------|------------------------------------------------|
| Operating temperature | -40 to +85 °C (-40 to +185 °F)                 |
| 保管および輸送時の温度           | -55 to +125 °C (-67 to +257 °F)                |
| 相対湿度                  | 15 to 90 %, not condensing                     |
| 保護等級 (IEC 60529)      | IP20                                           |
|                       |                                                |
| Conformity            |                                                |
| Pous 2                | EU directive 2011/65/EU (RoHS 2) + 2015/863/EU |
|                       | DIN EN IEC 63000:2019-05                       |
| EMC                   | EU directive 2014/30/EU                        |
| EWG                   | DIN EN 61326-1:2022-11                         |

## 付録 A CE 証明書

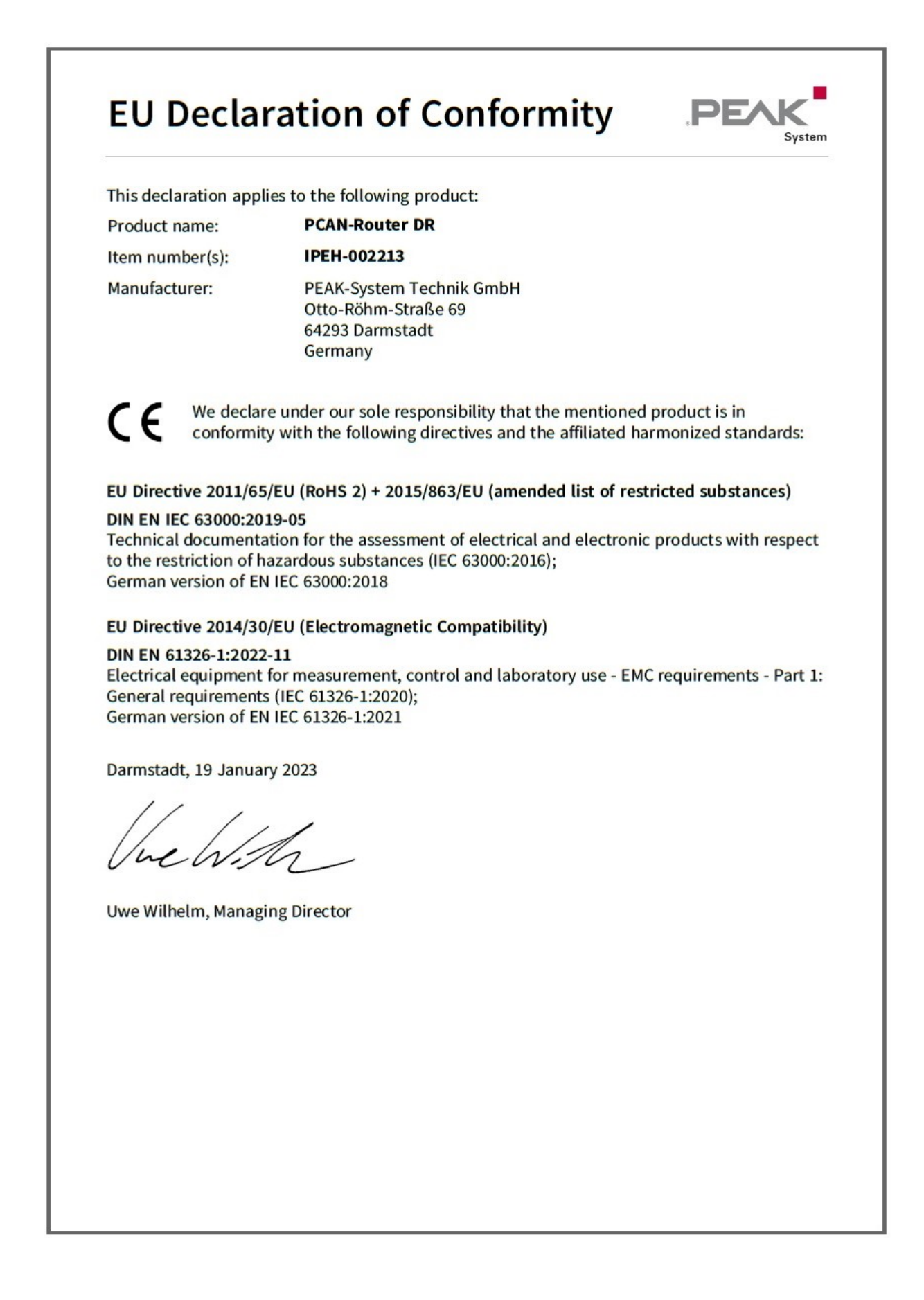

## 付録 B UKCA 証明書

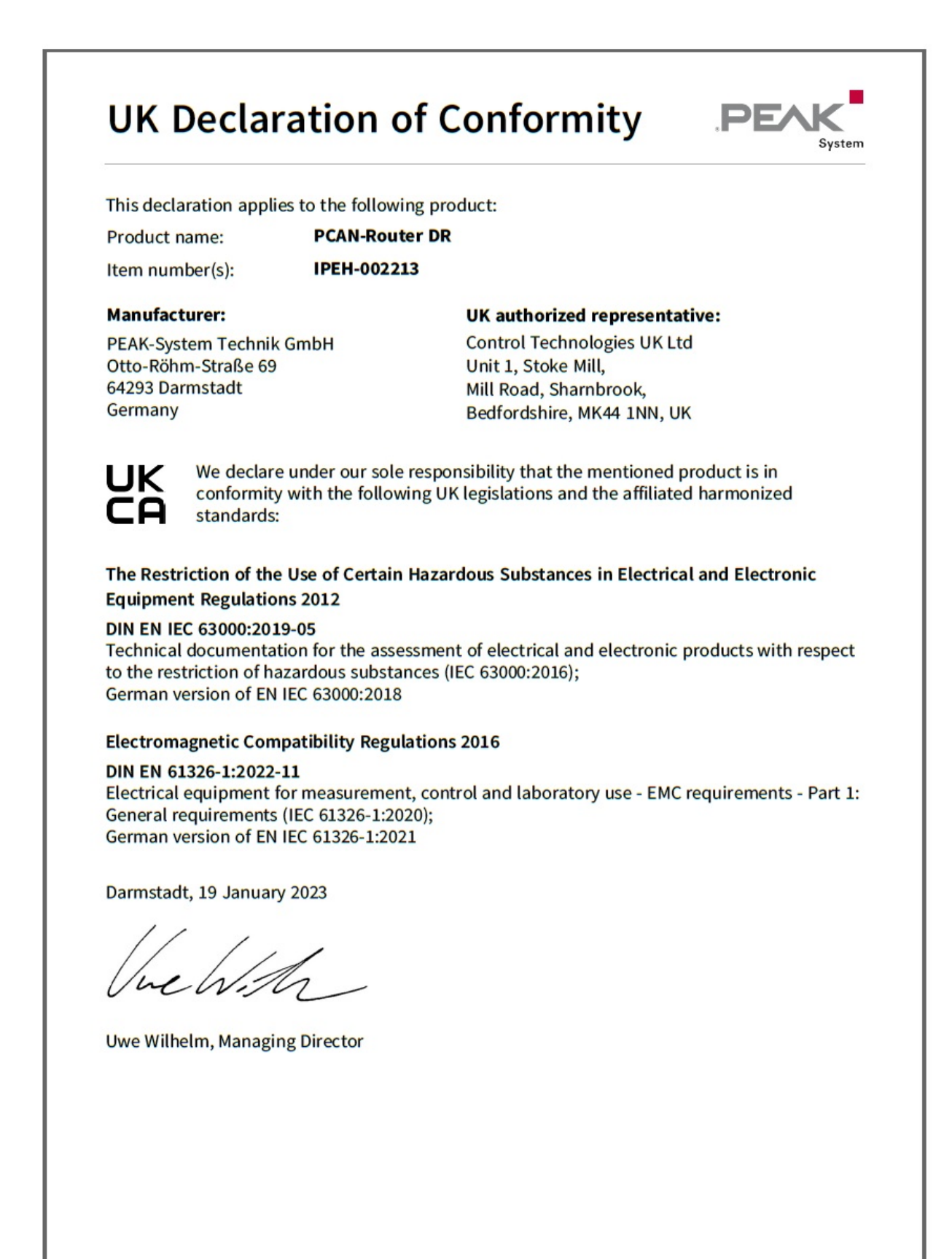

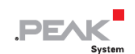

## 付録 C 寸法図

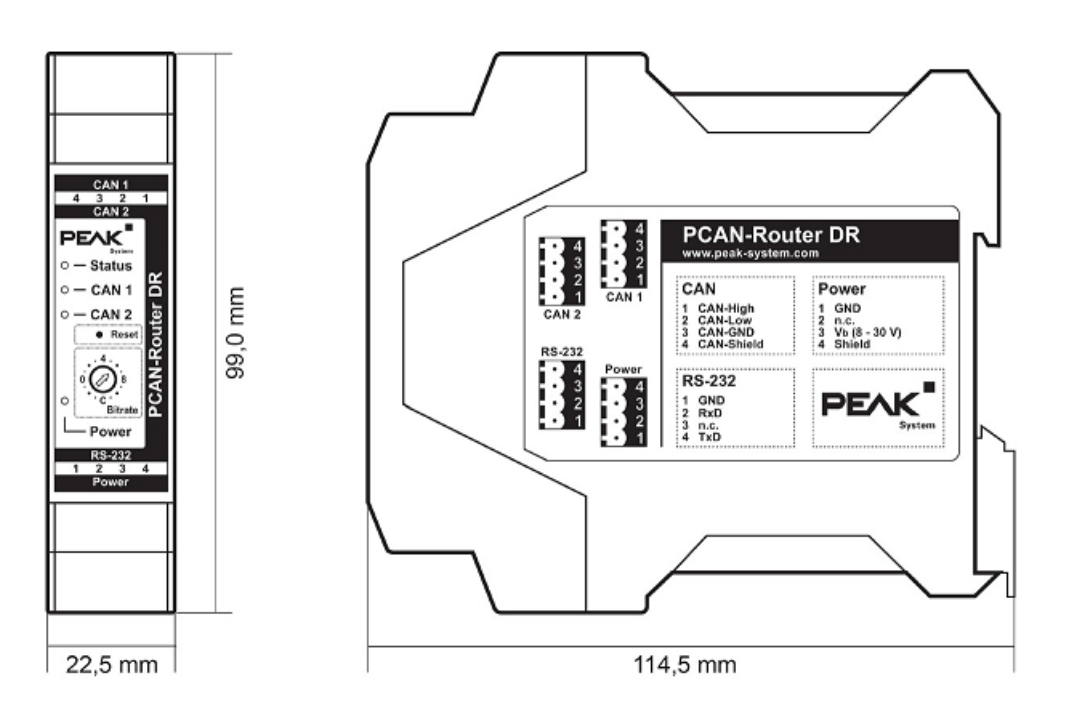

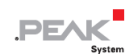

## 付録 D 廃棄

PCAN-Router DR は家庭廃棄物として廃棄しないでください。PCAN-Router DR は、地域の規制に従って適切に廃棄してください。